# Laulima Tool

# **Reference and Use Guide**

## of Discussions

Brought to you by

*Center for Excellence in Learning, Teaching and Technology at Kapi'olani Community College* 

12/12/2008

1. Clicking on "discussion" in the left navigation will take you to the discussion tool. Its default view is "row layout". You can change the views by choosing a layout from the drop down menu.

| 🔮 La                                                                                                    | Cooperation, joint action; group<br>community food patch; to work<br>Lit., many hands.<br>Learning & Collaboration Server for the Univ                                                                                                    | of people working together;<br>together, cooperate. | Logout |
|----------------------------------------------------------------------------------------------------|----------------------------------------------------------------------------------------------------|-----------------------------------------------------|--------|
| My Workspace Demo                                                                                             | _caldridg_01_Dev Chervll_Workshops                                                                                                    | KAP.Laulim*                                         |        |
| Home<br>Site Info                                                                                             | Discussion     Add Tonic Add Category Frand All                                                                                                    | Permissions                                         | 0      |
| Resources<br>Announcements                                                                                    | View: Row Layout                                                                                                    |                                                     | Search |
| Email Archive<br>Mailtool<br>Discussion<br>Discussion<br>Discussion and<br>Private Messages<br>Forums<br>Wiki | <ul> <li>Alternative Assessment<sup>1</sup></li> <li>Copyright<sup>1</sup></li> <li>Lesson Plans<sup>1</sup></li> <li>Professional Development<sup>1</sup></li> <li>Questions About Assignments<sup>1</sup></li> <li>Questions About Course Material<sup>1</sup></li> <li>Teacher Tools Online<sup>1</sup></li> </ul> |                                                     |        |
| Modules<br>Assignments                                                                                        | ▼ Tell Us A Bit About Yourself                                                                                                    |                                                     |        |

In the [default] row layout the top frame shows the hierarchy of categories, topics, and replies; the content appears in the bottom frame.

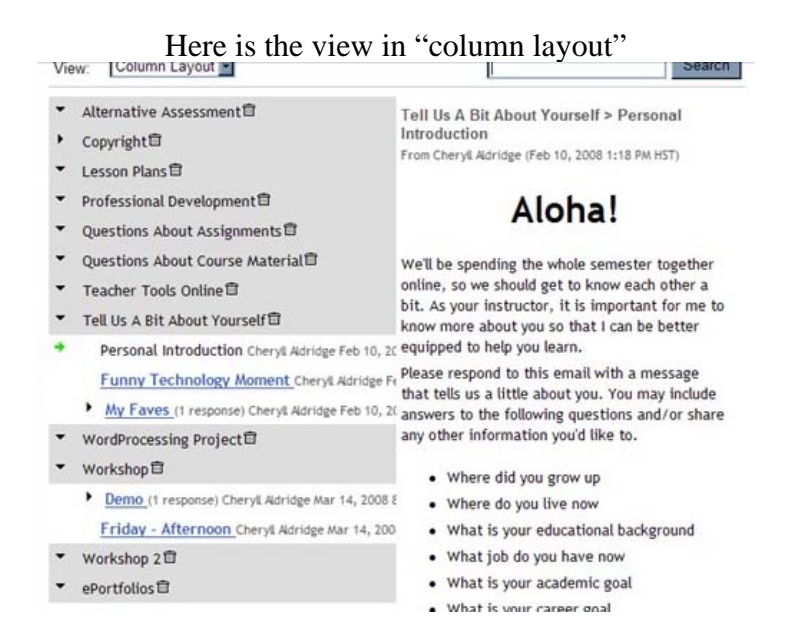

In the column view, the left frame shows the hierarchy of categories, topics, and replies. Clicking a topic or reply shows the content of the message in the right frame.

2. In column view, you can read through all your messages in the discussion by using the top navigation.

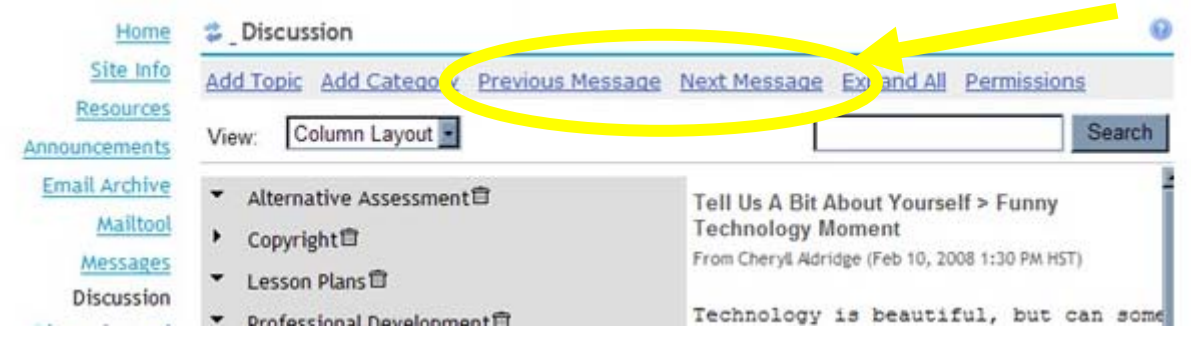

3. You can tell which message you are currently reading by looking for the green arrow in the hierarchy.

| Modules         | <ul> <li>Tell Us A Bit About Yourself 自</li> </ul>                             | Reply to this message with a story ak                    |
|-----------------|--------------------------------------------------------------------------------|----------------------------------------------------------|
| Assignments     | Personal Introduction Cherve Motion Leo 10,                                    | 20 cechnology-related experiences (or st                 |
| Tests & Quiz es | Europeration Cheryle Adridge     My Faves (1 response) Cheryle Adridge Feb 10, | Ff If you prefer, you can reply to the c<br>Faves.<br>20 |
| Polls           | <ul> <li>▼ WordProcessing Project<sup>1</sup></li> </ul>                       | Reply to Topic                                           |
| Post'Em         | <ul> <li>Workshop <sup>⊕</sup></li> </ul>                                      |                                                          |
| Link Tool       | Demo (1 response) Cheryll Adridge Mar 14, 200                                  | 3.8                                                      |
| RSS Links       | Friday - Afternoon Cheryl Adridge Mar 14, 2                                    | 00                                                       |

4. You can delete whole threads or individual responses by clicking on the trash icon at the end of each line in the hierarchy.

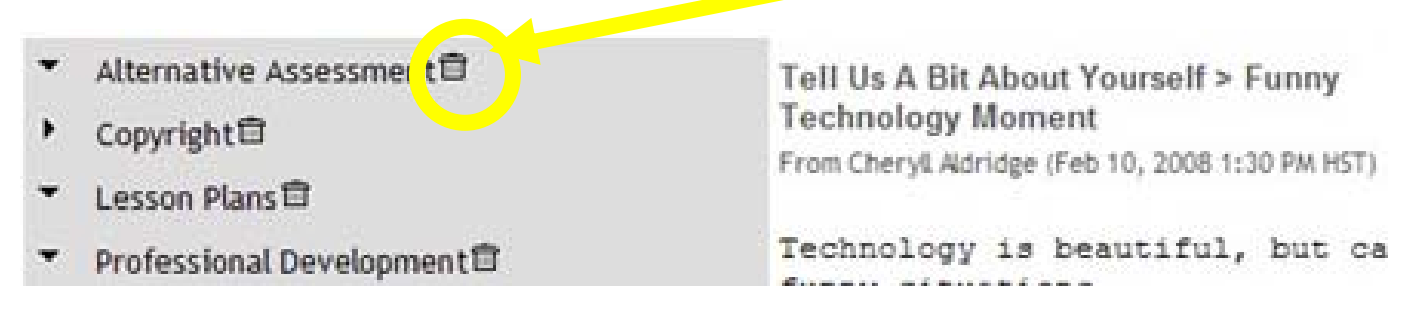

5. For a topic that has a thread, you can click on the paper icon at the end of each line in the hierarchy for a printer-friendly view.

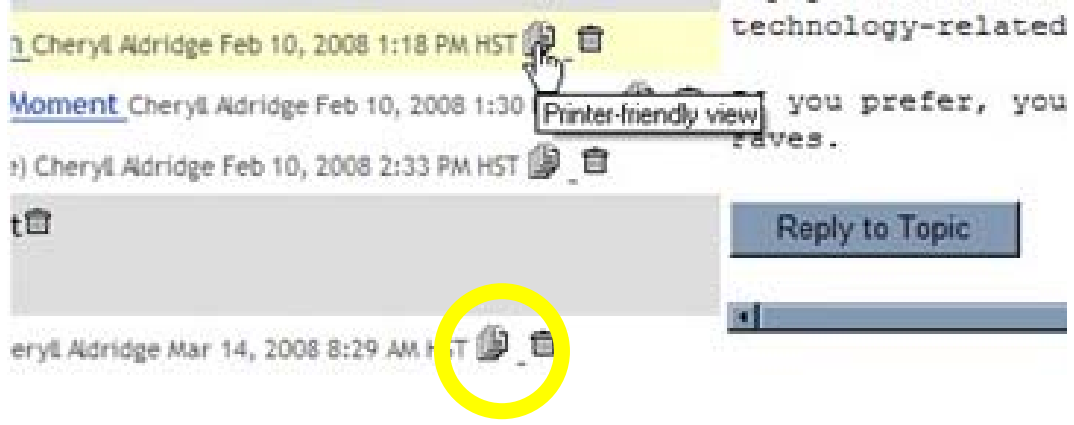

Here is the printer friendly view of the thread

You can also navigate through all the discussion threads in this view by using the top navigation buttons.

| Home                                            | 2 Discussion                                                                                                    |
|-------------------------------------------------|----------------------------------------------------------------------------------------------------|
| Site Info<br>Resources                          | <previous list="" next="" return="" to="" topic=""></previous>                                                                                                    |
| nnouncements                                    | Topic Contents: " Personal Introduction"                                                                                                    |
| Email Archive<br>Mailtool                       | - Cheryll Aldridge (Feb 10, 2008 1:18 PM HST)                                                                                                    |
| Messages<br>Discussion                          | Aloha!                                                                                                    |
| iscussion and<br>ate Messages<br>Forums<br>Wiki | We'll be spending the whole semester together online, so we should get to know each other a bit. As your instructor, it is important for me to know more about you so that I can be better equipped to help you learn. |
| Modules<br>Assignments                          | Please respond to this email with a message that tells us a little about you. You may include answers to the following questions and/or share any other information you'd like to.                                     |
| Gradebook                                       | Where did you grow up                                                                                                    |
| ation System                                    | Where do you live now                                                                                                    |
| Polls                                           | What is your educational background                                                                                                    |

6. Back in the regular view, you can click "expand all" to show all threads and all responses to threads/responses.

| Site Info               | Add Topic Add Category Previous Mess                                                  | age <u>Next Message</u> Expa            | and All ermissions     |
|-------------------------|---------------------------------------------------------------------------------------|-----------------------------------------|------------------------|
| Resources<br>ouncements | View: Column Layout                                                                   |                                         | Sea                    |
| <u>Mailtool</u>         | <ul> <li>Alternative Assessment<sup>□</sup></li> <li>Copyright<sup>□</sup></li> </ul> | Tell Us A Bit About<br>Technology Momer | Yourself > Funny<br>ht |
| Discussion              | <ul> <li>▼ Lesson Plans<sup>®</sup></li> <li>Performant<sup>®</sup></li> </ul>        | Technology is b                         | eautiful, but can s    |

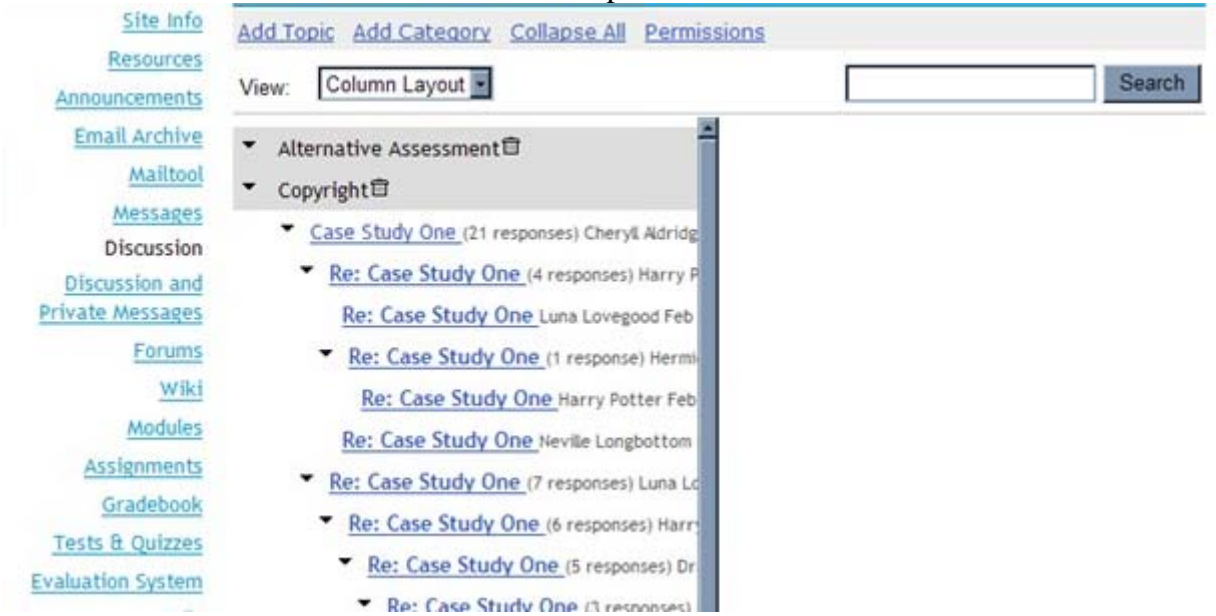

Here is the expand all view:

notice that all arrows are pointing down (they are opened/expanded) and "expand all" in the top navigation changed to "collapse all". You are also able to see the number of responses to each thread.

7. In the Laulima discussion tool a category holds a topic.

To add a new category, click on the "add category" link in the top navigation.

| Home                       | Ciscussion                                                                                            | 0                                                                                                    |
|----------------------------|----------------------------------------------------------------------------------------------------|----------------------------------------------------------------------------------------------------|
| Site Info                  | Add Topi Add Category ) evious Message                                                                | Next Message Collapse All Permissions                                                                                  |
| Resources<br>Announcements | View: Column Layout                                                                                   | Search                                                                                                    |
| Email Archive<br>Mailtool  | <ul> <li>✓ Alternative Assessment<sup>□</sup></li> <li>✓ Copyright<sup>□</sup></li> </ul>             | Copyright > Case Study One > Re: Case<br>Study One > Re: Case Study One > Re:<br>Case Study One > Re: Case Study One > |
| Discussion                 | <u>Case Study One (</u> 21 responses) Cheryll Adridg <u>Re: Case Study One (</u> 4 responses) Harry F | Re: Case Study One > Re: Case Study One<br>From Harry Potter (Feb 12, 2008 6:22 PM HST)                                |
| Private Messages           | Ret Case Study One Luna Loverood Feb                                                                  | hi Luna,                                                                                                    |

8. You will see a list of preexisting categories (if any) and a "create a new category" input box.

| Alternative Assessment                             | t                   |
|----------------------------------------------------|---------------------|
| <ul> <li>Copyright</li> </ul>                      |                     |
| <ul> <li>Lesson Plans</li> </ul>                   |                     |
| <ul> <li>Professional Developme</li> </ul>         | ent                 |
| <ul> <li>Questions About Assign</li> </ul>         | iments              |
| Questions About Course     Toochar Tools Online    | 2 Material          |
| Teacher Tools Online     Tell Lis A Bit About Your | rsalf               |
| WordProcessing Project                             | t                   |
| Workshop                                           |                     |
| <ul> <li>Workshop 2</li> </ul>                     |                     |
| <ul> <li>ePortfolios</li> </ul>                    |                     |
| Create a New Category                              | Video Demonstration |
| Create a New Category                              | Video Demonstration |

9. Categories in the discussion tool are organized alphabetically.

Add Topic Add Category Expand All Permissions

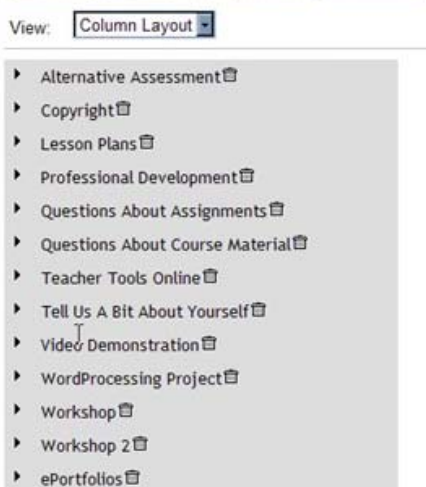

10. To add a new topic, click on "add topic" in the top navigation.

| Home                                                | * Dissussion                                                                                                    | 0                                                                                                    |
|-----------------------------------------------------|----------------------------------------------------------------------------------------------------|----------------------------------------------------------------------------------------------------|
| Site Info                                           | Add Topic                                                                                                    | age Next Message Expand All Permissions                                                                      |
| Announcements                                       | View. Column Layout                                                                                                    | Search                                                                                                    |
| Email Archive<br><u>Mailtool</u><br><u>Messages</u> | <ul> <li>Alternative Assessment<sup>1</sup></li> <li>Copyright<sup>1</sup></li> <li>Lesson Plans<sup>1</sup></li> </ul> | Tell Us A Bit About Yourself > Funny<br>Technology Moment<br>From Cheryll Adridge (Feb 10, 2008 1:30 PM HST) |
| Discussion                                          | ▼ Drofessional Development                                                                                              | Technology is beautiful, but can some                                                                        |

### 11. You will be taken to the New Discussion Topic window. You can choose a preexisting category for your topic to appear in or create a new one.

#### New Discussion Topic

Complete the form, then choose the appropriate button at the bottom. Required information marked with a \*

| <ul> <li>Category</li> </ul>            | - Select a category -                                                                                                    | -                |
|-----------------------------------------|----------------------------------------------------------------------------------------------------|------------------|
| Or Create a Category                    | Select a category                                                                                                    | 4                |
| Topic Title                             | Copyright<br>Lesson Plans<br>Professional Development                                                                                                    |                  |
| Topic Format                            | Questions About Assignments<br>Questions About Course Material                                                                                                    |                  |
| • Within this topic, allow replies to   | Teacher Tools Online<br>Tell Us A Bit About Yourself                                                                                                    |                  |
| O Within this topic, only allow replic  | Video Demonstration<br>WordProcessing Project                                                                                                    |                  |
| Message                                 | Workshop                                                                                                    |                  |
| Source 🕞 🗎 🗼 🛝 📾                        | Workshop 2<br>ePortfolios                                                                                                    | S B Z ∐ AN ×1 ×1 |
| 1 = = = = = = = = = = = = = = = = = = = | - Har (Mar   Mar (Mar ) (Mar ) |                  |

### 12. You must then create a topic title.

#### New Discussion Topic

Complete the form, then choose the appropriate button at the bottom. Required information marked with a  $^{\star}$ 

|       | 0 C | 12.23 | <br>0 |  |
|-------|-----|-------|-------|--|
| 10011 |     | 0.0   | <br>- |  |
|       |     |       | <br>- |  |

...

| <ul> <li>Category</li> </ul> | Video Demonstration |
|------------------------------|---------------------|
|                              | <u> </u>            |
| Topic Title                  |                     |

• Within this topic, allow replies to any message

C Within this topic, only allow replies directly to this message

13. You can then choose a topic format. You can allow replies to any message created in the topic or only allow replies to this topic.

| Message              |                           |  |
|----------------------|---------------------------|--|
| Category             | Video Demonstration       |  |
| Or Create a Category | I I                       |  |
| Topic Title          |                           |  |
|                      | Mar 16, 2008 10:41 PM HST |  |

14. You can create your message using rich text.

| ⊡ Source 🛗 | 〕) X № 08.08.0<br>:  E = = = ¶ | · @ ·   @ @ ⊕   ⊠ | A 14 B Z | ' <u>U</u> ABC ×₂ ×<br>) <3 |
|------------|--------------------------------|-------------------|----------|-----------------------------|
| Style      | - Format                       | · Font Arial      | • Size   | • 2                         |
| st.        |                                | I                 |          |                             |
| it.        |                                | 1                 |          |                             |
|            |                                |                   |          |                             |
|            |                                |                   |          |                             |
|            |                                |                   |          |                             |
|            |                                |                   |          |                             |
|            |                                |                   |          |                             |
|            |                                |                   |          |                             |

15. You can add attachments.

| Attachments<br>No Attachment | ts Yet     |       |
|------------------------------|------------|-------|
| Add attach                   | iments     |       |
| Add Topic                    | Save Draft | Cance |

Select your attachment from your "resources" or upload a new file from a computer or a URL.

| Home                                                     | Discussion Add Attachment Select an existing item from Resources to attach OR add a new item to a folder to be attached. "Continue" when done. |         |  |
|----------------------------------------------------------|----------------------------------------------------------------------------------------------------|---------|--|
| Site Info<br>Resources<br>Announcements                  |                                                                                                    |         |  |
| Email Archive                                            | Items to attach                                                                                                    | Remove? |  |
| Messages                                                 | Dutty.exe                                                                                                    | Remove  |  |
| Discussion and<br>Private Messages                       | Upload local file                                                                                                    | Browse  |  |
| <u>Forums</u><br><u>Wiki</u>                             | or a URL (link to website)                                                                                                    | Add     |  |
| <u>Modules</u><br><u>Assignments</u><br><u>Gradebook</u> | Continue                                                                                                    |         |  |

16. Your newly added attachment will be seen here.

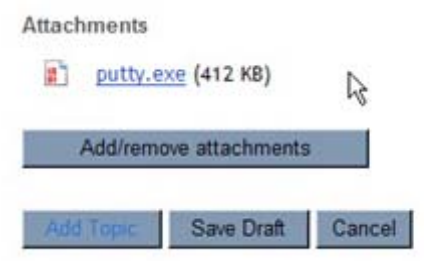

17. After submitting, you will be redirected to the discussion view.

| Announcements     | View. Column cayour                             | Contra                                           |
|-------------------|-------------------------------------------------|--------------------------------------------------|
| Email Archive     | Alternative Assessment                          | Video Demonstration > Aloha                      |
| Mailtool          | ▶ Copyright <sup>1</sup>                        | From Cheryll Adridge (Mar 16, 2008 10:44 PM HST) |
| Messages          | ・ Lesson Plans 自                                | Best.                                            |
| Discussion and    | Professional Development                        | putty.exe (412 KB)                               |
| Private Messages  | Questions About Assignments                     | Reply to Topic                                   |
| Forums            | Questions About Course Material                 |                                                  |
| Wiki              | Teacher Tools Online                            |                                                  |
| Modules           | Tell Us A Bit About Yourself                    |                                                  |
| Assignments       | ▼ Video Demonstration                           |                                                  |
| Gradebook         | Aloha Cheryll Adridge Mar 16, 2008 10:44 PM HST | c                                                |
| Evaluation System | WordProcessing Project                          |                                                  |

your new topic shows up in the hierarchy under the category you placed it in. The message itself can be expanded and viewed, along with any attachments. You will be able to reply to the topic through a button in the message.

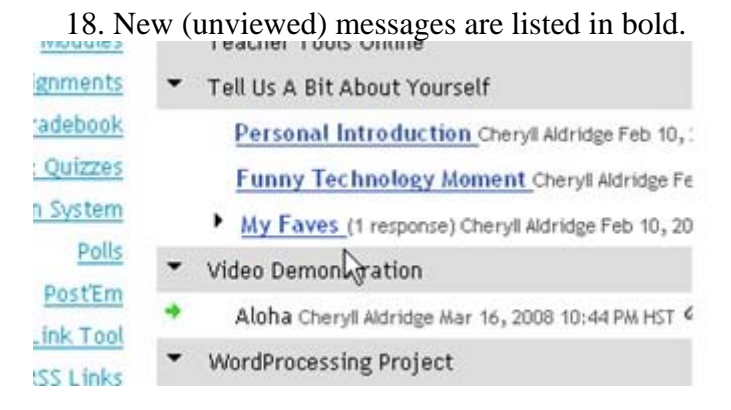

19. Clicking on the "reply to topic" in the message will allow you to create a reply.

| Video  | Demonstration > Aloha                     |
|--------|-------------------------------------------|
| From C | heryl Adridge (Mar 16, 2008 10:44 PM HST) |
| Best.  |                                           |
|        | putty.exe (412 KB)                        |
| Re     | ply to Topic                              |

20. You will be redirected to a new message window.

You must create a reply title. An example of an appropriate title is "Re: [topic title]".

| incements                             | In reply to: Video Demonstration > Aloha<br>Cheryll Aldridge (Mar 16, 2008 10:44 PM HST) |            |                    |         |
|---------------------------------------|------------------------------------------------------------------------------------------|------------|--------------------|---------|
| <u>ail Archive</u><br><u>Mailtool</u> | Best.                                                                                    |            |                    |         |
| Messages                              | putty.exe (412 KB)                                                                       |            |                    |         |
| Discussion<br>ussion and              | Required items marked w                                                                  | vith •     |                    |         |
| Messages                              | Your Reply                                                                               |            |                    |         |
| Forums                                | * Reply Title                                                                            | Re: Aloha  |                    |         |
| Wiki                                  |                                                                                          | Mar 16, 20 | 08 10:46 PM HST    |         |
| Modules                               | Message                                                                                  |            |                    |         |
| signments                             | Source (2)                                                                               | IX DO B B  | a 1 10 0           | 1 44 25 |
| Gradebook                             |                                                                                          |            | h-100.00. A.ID     |         |
| & Quizzes                             | I Stule                                                                                  | Format     | va i ese ete ↓ i e |         |
| on System                             | A 1 0010                                                                                 | 1 1 00000  | , ow               |         |
| Polls                                 |                                                                                          |            |                    |         |
| Post'Em                               |                                                                                          |            |                    |         |
| Link Tool                             |                                                                                          |            |                    |         |

21. You can use rich text to formulate your message as well as add attachments before submitting.

| No Attachme | ants Yet      |                         |                               |
|-------------|---------------|-------------------------|-------------------------------|
| Add attachm | ents          |                         |                               |
|             | I HARD STREET | No. of Concession, Name | and the local division of the |

22. It is good to save a draft of your message if you think you will be typing for a long time. Laulima times out after ONE HOUR. Any text that you typed will not be saved if Laulima times out. To avoid losing data, you can periodically save your work by clicking "save draft".

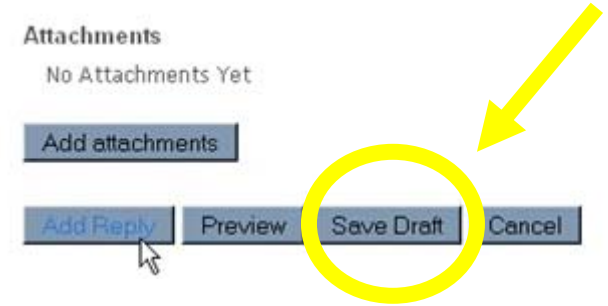

This is the view of the hierarchy when you have saved a message as a draft. Your message is not viewable to the site as a draft; you must submit the message for it to be viewable.

| ssion and | - | Professional Development                           | * Subject       | Re: Aloha                                   |
|-----------|---|----------------------------------------------------|-----------------|---------------------------------------------|
| Forums    | - | Questions About Assignments                        | From            | Harry Potter                                |
| Wiki      | - | Questions About Course Material                    | Date            | Mar 16, 2008 10:47 PM HST                   |
| Modules   | • | Teacher Tools Online                               | Reply type      |                                             |
| ignments  | • | Tell Us A Bit About Yourself                       | Within this top | oic, only allow replies directly to         |
| iradebook |   | Personal Introduction Cheryll Aldridge Feb 10, :   | this message    |                                             |
| t Quizzes |   | Funny Technology Moment Cheryll Aldridge Fe        | * Message       |                                             |
| on System |   | My Faves (1 response) Cheryll Aldridge Feb 10, 20  | Sour            | ce 🛱 🗎 👗 🖻 🛍 👘 🕅                            |
| Polls     | • | Video Demonstration                                |                 | (\$\$; <b>\$ \$ \$ \$ \$ \$ \$ \$ \$ \$</b> |
| PostEm    |   | Aloha (1 response) Cheryll Aldridge Mar 16, 2008 1 | Style           | Format Normal                               |
| RSS Links | + | Draft - Re: Aloha Harry Potter Mar 16, 2008 10     | Thanks.         | G.                                          |
| Schedule  | • | WordProcessing Project                             |                 |                                             |
| Help      | • | Workshop                                           |                 |                                             |
| idge      |   | Demo (1 response) Cheryll Aldridge Mar 14, 2008 8  |                 |                                             |

## 23. Similarly, you can reply to message in a topic (if allowed by the original topic) or to the original topic.

| Assignments                                                                                                    | Re: Case Study One Hermione Granger Feb                                                                                                    | it appears to be a non-fictional piece. I we                                                                                                    |
|----------------------------------------------------------------------------------------------------|----------------------------------------------------------------------------------------------------|----------------------------------------------------------------------------------------------------|
| Gradebook                                                                                                    | <ul> <li>Re: Case Study One Neville Longbottom Feb</li> </ul>                                                                                                    | favor                                                                                                    |
| Gradebook<br>Tests & Quizzes<br>Evaluation System<br>Polls<br>Post'Em<br>Link Tool<br>RSS Links<br>Schedule<br>Help<br>Cheryll Aldridge<br>Harry Potter | <ul> <li>Re: Case Study One Neville Longbottom Feb</li> <li>Lesson Plans</li> <li>Professional Development</li> <li>Questions About Assignments</li> <li>Questions About Course Material</li> <li>Teacher Tools Online</li> <li>Tell Us A Bit About Yourself</li> <li><u>Personal Introduction</u> Cheryll Aldridge Feb 10<br/><u>Funny Technology Moment</u> Cheryll Aldridge Feb 10,</li> <li>Video Demonstration</li> <li><u>Aloha</u> (1 response) Cheryll Aldridge Mar 16, 2006<br/><u>Re: Aloha Harry Potter Mar 16, 2008</u> 10:47 Pc</li> </ul> | <ul> <li>have to say that "Fair Use" again would be favor.</li> <li>3. Amount used</li> <li>Now, he is using the entire article and not j paragraph or page would seem to be a viola he is not only capturing the idea but also us every word.</li> <li>4. Effect on the market</li> <li>Could the author have gain monetarily? I'd is a possibility as Dr. Alltalk has used the air for 3 years. I think this would have to be determined by the value of the article and 1 length of its use.</li> <li>My thoughts are that Dr Alltalk should ask fipermission on this article. Especially if he continues to use this particular article</li> <li>Reply to Message</li> </ul> |
|                                                                                                    | ×                                                                                                    | ×                                                                                                    |
|                                                                                                    |                                                                                                    |                                                                                                    |

24. You can use the search functions to search words or partial words in all categories, topics and messages. You should "expand all" to see all messages (they will be highlighted) that match the search.

| Home                                     | S Discussion                                                                                          |                                                                                                    |
|------------------------------------------|----------------------------------------------------------------------------------------------------|----------------------------------------------------------------------------------------------------|
| Site Info                                | Add Topic Add Category Previous Message C                                                             | Collapse All                                                                                                    |
| Resources<br>Announcements               | View: Column Layout                                                                                   | ourpose Search Ch                                                                                                    |
| Email Archive<br>Mailtool                | <ul> <li>Alternative Assessment</li> <li>Copyright</li> </ul>                                         | Copyright > Case Study One > Re: (<br>Study One<br>From Neville Lonsbottom (Feb 12, 2008 6:36 F                                  |
| Messages<br>Discussion<br>Discussion and | <u>Case Study One</u> (21 responses) Cheryll Aldridge <u>Re: Case Study One</u> (4 responses) Harry P | 1. Purpose of use<br>Gr. Alltalk appears to use the article for<br>Educational purposes in support bis                           |
| ivate Messages<br>Forums                 | Re: Case Study One Luna Lovegood Feb<br>Re: Case Study One (1 response) Hermit                        | lesson/discussion. "Fair Use" would be<br>in this factor.                                                                        |
| <u>Wiki</u><br>Modules                   | Re: Case Study One Harry Potter Feb<br>Re: Case Study One Neville Longbottom                          | <ol> <li>Nature of the work</li> <li>am unclear in this area. What kind c<br/>using? Assuming all work is copyrighter</li> </ol> |
| Gradebook                                | <u>Re: Case Study One (</u> 7 responses) Luna Lo <u>Re: Case Study One (</u> 6 responses) Harry       | it appears to be a non-fictional piece.<br>have to say that "Fair Use" again wou<br>favor.                                       |